# Entender o perfil de regras do Snort 3 e o perfil de CPU na GUI do FMC

# Contents

| Introdução                                         |
|----------------------------------------------------|
| Pré-requisitos                                     |
| Requisitos                                         |
| Componentes Utilizados                             |
| <u>Visão geral do recurso</u>                      |
| Criação de perfil                                  |
| Criador de Perfil da Regra                         |
| Criação de perfil de regra de operação             |
| Menu de criação de perfil do Snort 3               |
| Iniciar criação de perfil de regra                 |
| Resultados do criador de perfil da regra           |
| Faça o download dos resultados                     |
| Criação de perfil da CPU                           |
| Visão geral do Snort 3 CPU Profiler                |
| Guia CPU Profiling                                 |
| Explicação dos resultados do CPU Profiler          |
| Resultado do CPU Profiler - Baixar Instantâneo     |
| Filtragem de resultado da criação de perfil da CPU |

# Introdução

Este documento descreve a regra Snort 3 e o recurso de criação de perfil de CPU adicionados ao FMC 7.6.

# Pré-requisitos

Requisitos

A Cisco recomenda que você tenha conhecimento destes tópicos:

- · Conhecimento do Snort 3
- · FMC (Secure Firepower Management Center, Centro de gerenciamento seguro do Firepower)
- $\cdot$  Defesa contra ameaças (FTD) Secure Firepower

**Componentes Utilizados** 

As informações neste documento são baseadas nestas versões de software e hardware:

- Este documento se aplica a todas as plataformas Firepower
- Secure Firewall Threat Defense Virtual (FTD) executando a versão de software 7.6.0
- Secure Firewall Management Center Virtual (FMC) executando a versão de software 7.6.0

As informações neste documento foram criadas a partir de dispositivos em um ambiente de laboratório específico. Todos os dispositivos utilizados neste documento foram iniciados com uma configuração (padrão) inicial. Se a rede estiver ativa, certifique-se de que você entenda o impacto potencial de qualquer comando.

# Visão geral do recurso

- A criação de perfis de regra e CPU já existia no Snort, mas era acessível apenas por meio da CLI do FTD. O objetivo desse recurso é estender os recursos de criação de perfil e tornálo mais simples.
- Ative o debug intrusion rule performance issues (depurar problemas de desempenho de regras de intrusão) e ajuste as configurações das regras por conta própria antes de entrar em contato com o TAC para obter ajuda na solução de problemas.
- Entenda quais módulos têm desempenho insatisfatório quando o Snort 3 está consumindo muita CPU.
- Crie uma maneira fácil de depurar e ajustar as políticas de Intrusão e Análise de rede para obter melhor desempenho.

## Criação de perfil

- O Rule Profiling e o CPU Profiling são executados no FTD e seus resultados são armazenados no dispositivo e extraídos pelo FMC.
- Você pode executar várias sessões de criação de perfil simultaneamente em dispositivos diferentes.
- Você pode executar o Rules Profiling e o CPU Profiling ao mesmo tempo.
- Em caso de alta disponibilidade, a criação de perfil só pode ser iniciada no dispositivo que está ativo no início da sessão.
   Para configurações em cluster, a criação de perfis pode ser executada em cada nó no
- cluster.
  Se uma implantação for acionada enquanto houver uma sessão de criação de perfil em andamento, um aviso será exibido ao usuário.

Se o usuário optar por ignorar a advertência e a disponibilização, isso cancelará a sessão de criação de perfil atual e o resultado do profiler mostrará uma mensagem relacionada a isso.

Uma nova sessão de criação de perfil precisa ser iniciada sem ser interrompida por uma implantação para obter os resultados reais da criação de perfil.

## Criador de Perfil da Regra

• O criador de perfil de regra do Snort 3 coleta dados sobre a quantidade de tempo gasto no

processamento de um conjunto de regras de intrusão do Snort 3, destacando assim possíveis problemas, mostrando regras com desempenho insatisfatório.

- O Rule Profiler exibe as regras de 100 IPS que levaram mais tempo para serem verificadas.
- Disparar o Rule Profiler não requer recarregamento ou reinicialização do Snort 3.
- Os resultados da criação de perfil da regra são salvos no formato JSON no diretório /ngfw/var/sf/sync/snort\_profiling/ e sincronizados no FMC.
- O Rule Profiler está dentro do Snort 3 e inspeciona o tráfego com o mecanismo de detecção de intrusão Snort 3; ativar a criação de perfil de regra não tem nenhum impacto notável no desempenho.

Criação de perfil de regra de operação

- O tráfego deve estar fluindo pelo dispositivo
- Iniciar criação de perfil de regra selecionando um dispositivo e clicando no botão Iniciar
  - Iniciar uma sessão de criação de perfil cria uma tarefa que pode ser monitorada em Notificações, em Tarefas
- A duração padrão de uma sessão de criação de perfil da regra é de 120 minutos
  - A sessão de criação de perfil de regra pode ser interrompida mais cedo, antes da conclusão, pressionando o botão Parar
- Os resultados podem ser visualizados na GUI e baixados
- O Histórico de criação de perfil exibe os resultados das sessões de criação de perfil anteriores. O usuário pode inspecionar um resultado de criação de perfil específico clicando em uma placa no painel do lado esquerdo do Histórico de criação de perfil.

## Menu de criação de perfil do Snort 3

A página Profiling (Criação de perfil) pode ser acessada no menu Devices > Snort 3 Profiling. A página contém a criação de perfil de Regra e CPU, divididas em duas guias.

| obata Fire<br>0900 Devic | wall Management Ce<br>m / Trodicitor / Snot 3 P | enter<br>refiling            |                               | Q Search | Depicy | <b>⊙•∲</b> ⊗ ©   2000 ¥ |
|--------------------------|-------------------------------------------------|------------------------------|-------------------------------|----------|--------|-------------------------|
|                          | Devices                                         |                              | ×                             |          |        |                         |
| 81<br>Overview           | Device Management<br>Template Management        | vites<br>Site To Site        | Troubleshoot<br>File Download |          |        | Bap Bart                |
| -ti-l<br>Analysis        | 147                                             | Remote Access                | Thread Defense CU             |          |        |                         |
| Policies                 | Pattern Settings                                | Container information of the | Packet Capture                |          |        |                         |
| E Denform                | PrexConfig<br>Certificates                      |                              | Short 3 Profiling 🗸           |          |        |                         |
| 2.º<br>Objects           |                                                 |                              | Upgrade                       |          |        |                         |

Dispositivos

Iniciar criação de perfil de regra

Para iniciar uma sessão de criação de perfil de regra, clique em Iniciar. A sessão é automaticamente interrompida após 120 minutos.

Um usuário não pode configurar a duração da sessão de criação de perfil, mas pode interrompêla antes que decorram as duas horas.

| Rule Profiling CPU Profiling                                                                                                    |      |
|----------------------------------------------------------------------------------------------------|------|
| Select device for Rule Profiling       FTD1     ~                                                                                                    | Stop |
| Rule Profiling Results - FTD1 - 22 minutes ago                                                                                                    |      |
| Start:         2025-01-16 10:35:40 IST         Access Control Policy:         test         VDB:         392         Snort Version:         3.1.79.1-121           Finish:         2025-01-16 10:37.10 IST         Access Control Policy:         test         LSP:         Isp-rel-20250114-1341         Device Version:         3.1.79.1-21 |      |
|                                                                                                    |      |
| Criação de perfil de regra                                                                                                    |      |
| Rule Profiling CPU Profiling                                                                                                    |      |
| Select device for Rule Profiling                                                                                                    |      |
| FTD1 V Running V                                                                                                    | Stop |
|                                                                                                    |      |
|                                                                                                    |      |
|                                                                                                    |      |
|                                                                                                    |      |
|                                                                                                    |      |
|                                                                                                    |      |
|                                                                                                    |      |
| (                                                                                                    |      |
| -                                                                                                    |      |
|                                                                                                    |      |
| Rule Profiling started 8 seconds ago<br>Profiling takes around 120 minutes. The task manager will send notification when the profiling task is complete.                                                                                                    |      |
|                                                                                                    |      |

#### Executando

Depois que a sessão de criação de perfil da regra for iniciada, uma tarefa será criada. Isso pode ser verificado em Notificações > Tarefas.

| 0  | Deploymen                                   | ts Upgrades                                                     | s 🕕 Hea                   | Ith O Tasks | *           | Show Pop-up Notifications 🤋 |
|----|---------------------------------------------|-----------------------------------------------------------------|---------------------------|-------------|-------------|-----------------------------|
| 20 | 0+ total                                    | 0 waiting                                                       | 3 running                 | 0 retrying  | 20+ success | Q Filter                    |
|    |                                             | 1 failure                                                       |                           |             |             |                             |
| Q. | Rule profiler                               |                                                                 |                           |             |             | 1                           |
|    | Generate Rul<br>Generate ru<br>Remote statu | e Profiling File<br>ule profiling file f<br>us: Generating rule | or FTD1<br>profiling file |             |             | 2m 6s                       |

Para interromper uma sessão de criação de perfil de regra que esteja em andamento, caso você precise interrompê-la antes da interrupção automática, clique em Parar e confirme.

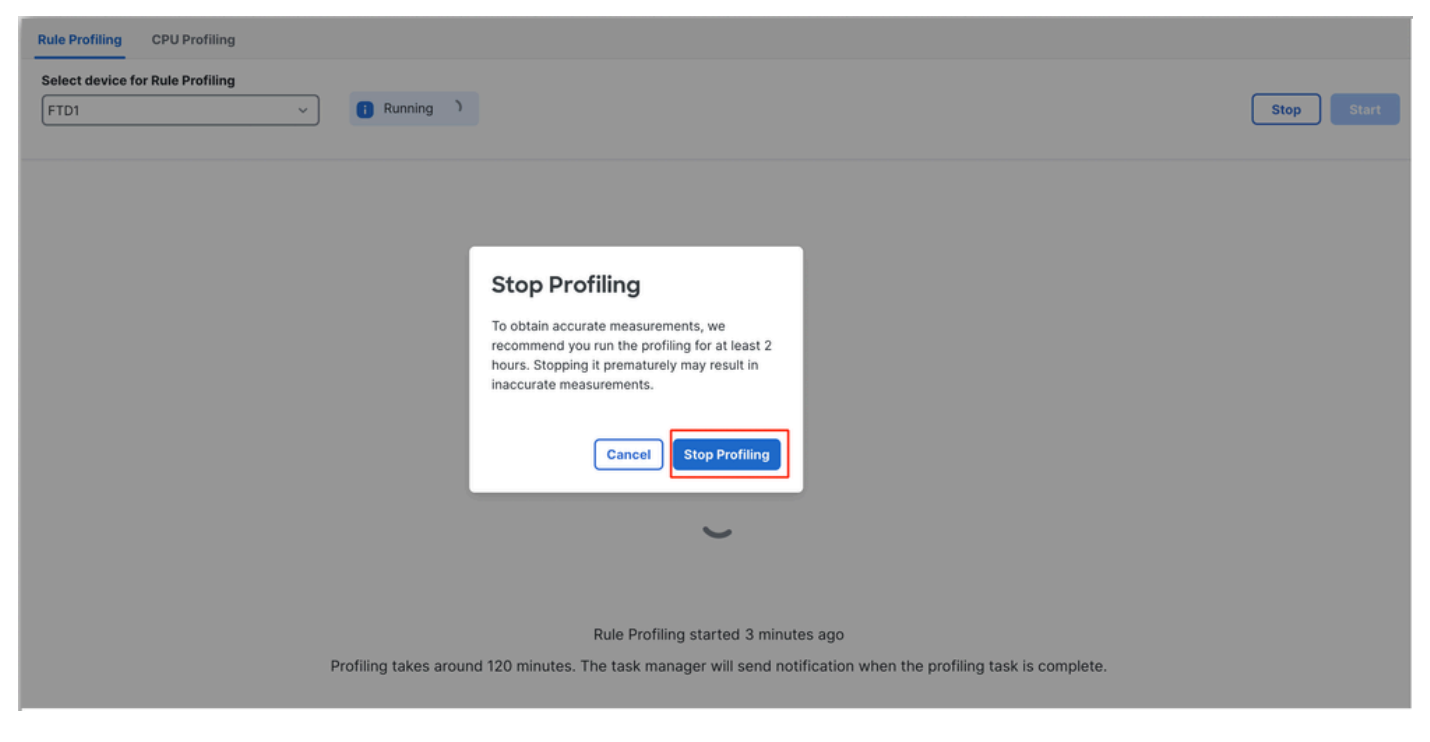

Parar criação de perfil

Depois de selecionar um dispositivo, o resultado mais recente da criação de perfil é automaticamente exibido na seção Resultados da criação de perfil da regra.

A tabela contém estatísticas das regras que levaram mais tempo para serem processadas classificadas em ordem decrescente pelo tempo total (em microssegundos (µs) que elas levaram.consumido.

| Filter by % of Snort tir | ne 🕥 🔍 Search Total 40                                               |                 |     |        |         |        |           |           |           |               |          |          |
|--------------------------|----------------------------------------------------------------------|-----------------|-----|--------|---------|--------|-----------|-----------|-----------|---------------|----------|----------|
| Gid:Sid                  | Rule Description                                                     | % of Snort Time | Rev | Checks | Matches | Alerts | Time (µs) | Avg/Check | Avg/Match | Avg/Non-Match | Timeouts | Suspends |
| 1:23224                  | EXPLOIT-KIT Redikit exploit kit landing page Requested - 8Digit.html | 0.00003%        | 13  | 17     | 0       | 0      | 143       | 8         | 0         | 8             | 0        | 0        |
| 1:28585                  | FILE-PDF Adobe Acrobat Reader OTF font head table size overflow atte | 0.00001%        | 8   | 16     | 0       | 0      | 49        | 3         | 0         | 3             | 0        | 0        |
| 1:47030                  | MALWARE-CNC Win.Malware.Innaput variant outbound connection          | 0.00001%        | 1   | 37     | 0       | 0      | 44        | 1         | 0         | 1             | 0        | 0        |
| 1:37651                  | MALWARE-TOOLS Win.Trojan.Downloader outbound connection attempt      | 0.00001%        | 3   | 6      | 0       | 0      | 42        | 7         | 0         | 7             | 0        | 0        |

Resultados

#### Resultados do criador de perfil da regra

A saída do criador de perfil de regra para uma regra de IPS inclui estes campos:

- % de tempo de Snort Tempo gasto no processamento da regra, relativo ao tempo da operação do Snort 3
- · Verificações Número de vezes que a regra de IPS foi executada
- · Correspondências Número de vezes que a regra de IPS foi totalmente correspondida
- · Alertas número de vezes que a regra IPS disparou um alerta IPS
- Tempo (µs) Tempo em microssegundos Gasto pelo Snort na verificação da regra de IPS
- Média/Verificação Tempo médio que o Snort passou em uma verificação da regra
- · Média/Correspondência Tempo médio que o Snort passou em uma verificação que

resultou em uma correspondência

- Média/Sem Correspondência Tempo médio que o Snort passou em uma verificação que não resultou em uma correspondência
- Intervalos Número de vezes em que a regra excedeu o Limite Tratamento de Regras configurado nas Configurações de Desempenho Baseadas em Latência da política de CA
- Suspende Número de vezes que a regra foi suspensa devido a algumas violações de limite consecutivas

#### Faça o download dos resultados

- O usuário pode baixar o resultado da criação de perfil ("instantâneo") clicando no botão "Download Snapshot". O arquivo baixado está no formato .csv e contém todos os campos da página de resultados da criação de perfil.
- Extraia do arquivo .csv do instantâneo:

Device,Start Time,End Time,GID:SID,Rule Description,% of Snort Time,Rev,Checks,Matches,Alerts,Time ( µs

#### Exibição instantânea de arquivo .csv:

|              | Rule_Profiling_172.16.0.102_2024-03-13 11_08_41 |                     |              |                                                                                    |                 |     |        |         |        |             |           |           |               |          |          |
|--------------|-------------------------------------------------|---------------------|--------------|------------------------------------------------------------------------------------|-----------------|-----|--------|---------|--------|-------------|-----------|-----------|---------------|----------|----------|
| Device       | Start Time                                      | End Time            | GID:SID      | Rule Description                                                                   | % of Snort Time | Rev | Checks | Matches | Alerts | Time ( µs ) | Avg/Check | Avg/Match | Avg/Non-Match | Timeouts | Suspends |
| 172.16.0.102 | 2024-03-13 11:05:41                             | 2024-03-13 11:07:21 | 2000:1000001 | TEST 1                                                                             | 0.00014         | 1   | 4      | 4       | 1      | 284         | 71        | 71        | 0             | 0        | 0        |
| 172.16.0.102 | 2024-03-13 11:05:41                             | 2024-03-13 11:07:21 | 1:28585      | FILE-PDF Adobe Acrobat Reader OTF font head table size overflow attempt            | 0.00006         | 8   | 4      | 0       | 0      | 113         | 28        | 0         | 28            | 0        | 0        |
| 172.16.0.102 | 2024-03-13 11:05:41                             | 2024-03-13 11:07:21 | 1:23224      | EXPLOIT-KIT Redkit exploit kit landing page Requested - 8Digit.html                | 0.00003         | 13  | 4      | 0       | 0      | 64          | 16        | 0         | 16            | 0        | 0        |
| 172.16.0.102 | 2024-03-13 11:05:41                             | 2024-03-13 11:07:21 | 1:55993      | PROTOCOL-ICMP Microsoft Windows IPv6 DNSSL option record denial of service attempt | 0.00002         | 1   | 4      | 0       | 0      | 32          | 8         | 0         | 8             | 0        | 0        |

Instantâneo

# Criação de perfil da CPU

#### Visão geral do Snort 3 CPU Profiler

- O criador de perfil de CPU define o tempo de CPU gasto pelos módulos/inspetores do Snort 3 para processar pacotes em um determinado intervalo de tempo. Ele dá uma ideia de quanto CPU cada módulo está consumindo, em relação ao total de CPU consumido pelo processo Snort 3.
- O uso do CPU Profiler não requer a recarga da configuração nem a reinicialização do Snort 3, evitando, assim, períodos de inatividade.
- O resultado do CPU Profiler exibe o tempo de processamento gasto por todos os módulos durante a última sessão de criação de perfil.
- Os resultados da criação de perfil da CPU são salvos no formato JSON no diretório /ngfw/var/sf/sync/cpu\_profiling/ e sincronizados no diretório /var/sf/peers/<device UUID>/sync/cpu\_profiling do FMC.
- Uma nova página de criação de perfil do Snort 3 foi adicionada na interface do usuário do FMC

- Esta página pode ser acessada a partir da guia Dispositivos > Perfil do Snort 3 > Perfil da CPU
- Use Download Snapshot na guia Criação de perfil da CPU para fazer o download de um instantâneo dos resultados da criação de perfil no formato CSV.

#### **Guia CPU Profiling**

A página Perfil da CPU é acessada a partir da guia Dispositivos > Perfil do Snort 3 > Perfil da CPU.

Ele contém um seletor de dispositivos, os botões Iniciar/Parar, o botão Fazer download do instantâneo, uma seção de resultados de criação de perfil e uma seção Histórico de criação de perfil no lado esquerdo que é expandida ao clicar nele.

| cisco Devi  | ewall N  | fanagement Center<br>ubleshoot / Snort 3 Profiling                |                                                          |                     |            | Q Search  | Deploy | • 😋  🧐 | @ @ | admin ~ |  |  |  |
|-------------|----------|-------------------------------------------------------------------|----------------------------------------------------------|---------------------|------------|-----------|--------|--------|-----|---------|--|--|--|
| Anne Anne   | Ш        | Rule Profiling CPU Profi                                          | ling                                                     |                     |            |           |        |        |     |         |  |  |  |
| Uverview    | Profil   | FTD1                                                              |                                                          |                     | Sto        | p Start   |        |        |     |         |  |  |  |
| dil .       | ing Hist | CPU Profiling Results - FTD1 (30 seconds ago)                     |                                                          |                     |            |           |        |        |     |         |  |  |  |
| Analysis    | ory      | Start: 2025-01-16 10:18:25 IST<br>Finish: 2025-01-16 11:14:01 IST | Snort Version: 3.1.79.1-121<br>Device Version: 7.6.0-113 |                     |            |           |        |        |     |         |  |  |  |
| Policies    |          | Filter by % of Snort time                                         |                                                          |                     |            |           |        |        |     |         |  |  |  |
| Devices     |          | Module                                                            |                                                          | % Total of CPU time | Time (µs)  | Avg/Check | ×      | Caller |     |         |  |  |  |
| Objects     |          | daq                                                               |                                                          | 100                 | 6674110782 | 893694    | 10     | 0      |     |         |  |  |  |
|             |          | perf_monitor                                                      |                                                          | 0                   | 39946      | 5         | 0      |        |     |         |  |  |  |
| 5           |          | firewall                                                          |                                                          | 0                   | 16360      | 2         | 0      |        |     |         |  |  |  |
| integration |          | mpse                                                              |                                                          | 0                   | 2181       | 0         | 0      |        |     |         |  |  |  |
|             |          |                                                                   |                                                          |                     |            |           |        |        |     |         |  |  |  |
|             |          |                                                                   |                                                          |                     |            |           |        |        |     |         |  |  |  |

Criação De Perfil Da Cpu

Para iniciar uma sessão de criação de perfil da CPU, clique em Iniciar. Esta página é mostrada quando a sessão é iniciada.

| filing                                                                                                    |                                                                                                    |           |                                                                                                    |  |  |  |  |  |  |
|----------------------------------------------------------------------------------------------------|----------------------------------------------------------------------------------------------------|-----------|----------------------------------------------------------------------------------------------------|--|--|--|--|--|--|
| Select device for CPU Profiling           FTD1         ~                                                                                                    |                                                                                                    |           |                                                                                                    |  |  |  |  |  |  |
| CPU Profiling Results - FTD1 (30 seconds ago)                                                                                                    |                                                                                                    |           |                                                                                                    |  |  |  |  |  |  |
| Start:         2025-01-16 10:18:25 IST         Access Control Policy:         test         VDB:         392         Snort Version:         31.79.1-121           Finish:         2025-01-16 11:14:01 IST         Access Control Policy: revision time:         2025-01-15 13:15:26 IST         LSP:         Isp-rel-20250114-1341         Device Version:         76.0-113 |                                                                                                    |           |                                                                                                    |  |  |  |  |  |  |
| Q Search Total 4                                                                                                    |                                                                                                    |           |                                                                                                    |  |  |  |  |  |  |
| % Total of CPU time                                                                                                    | Time (µs)                                                                                                    | Avg/Check | % Caller                                                                                                    |  |  |  |  |  |  |
| 100                                                                                                    | 6674110782                                                                                                    | 893694    | 100                                                                                                    |  |  |  |  |  |  |
| 0                                                                                                    | 39946                                                                                                    | 5         | 0                                                                                                    |  |  |  |  |  |  |
| 0                                                                                                    | 16360                                                                                                    | 2         | 0                                                                                                    |  |  |  |  |  |  |
| 0                                                                                                    | 2181                                                                                                    | 0         | 0                                                                                                    |  |  |  |  |  |  |
|                                                                                                    | filing  filing | Kiling    | Kiling       VDB: 392       Snort Version: 3.1.791-121         FTD1 (30 seconds ago)       VDB: 392       Snort Version: 3.1.791-121         T       Access Control Policy: test       VDB: 392       Snort Version: 3.1.791-121         T       Access Control Policy: test       VDB: 392       Snort Version: 3.1.791-121         C       C       Snort Version: 7.6.0-113         C       C       Search       Total 4         X       Total of CPU time       Time (µs)       Avg/Check         100       6674110782       893694         0       39946       5         0       16360       2         0       16360       2         0       2181       0 |  |  |  |  |  |  |

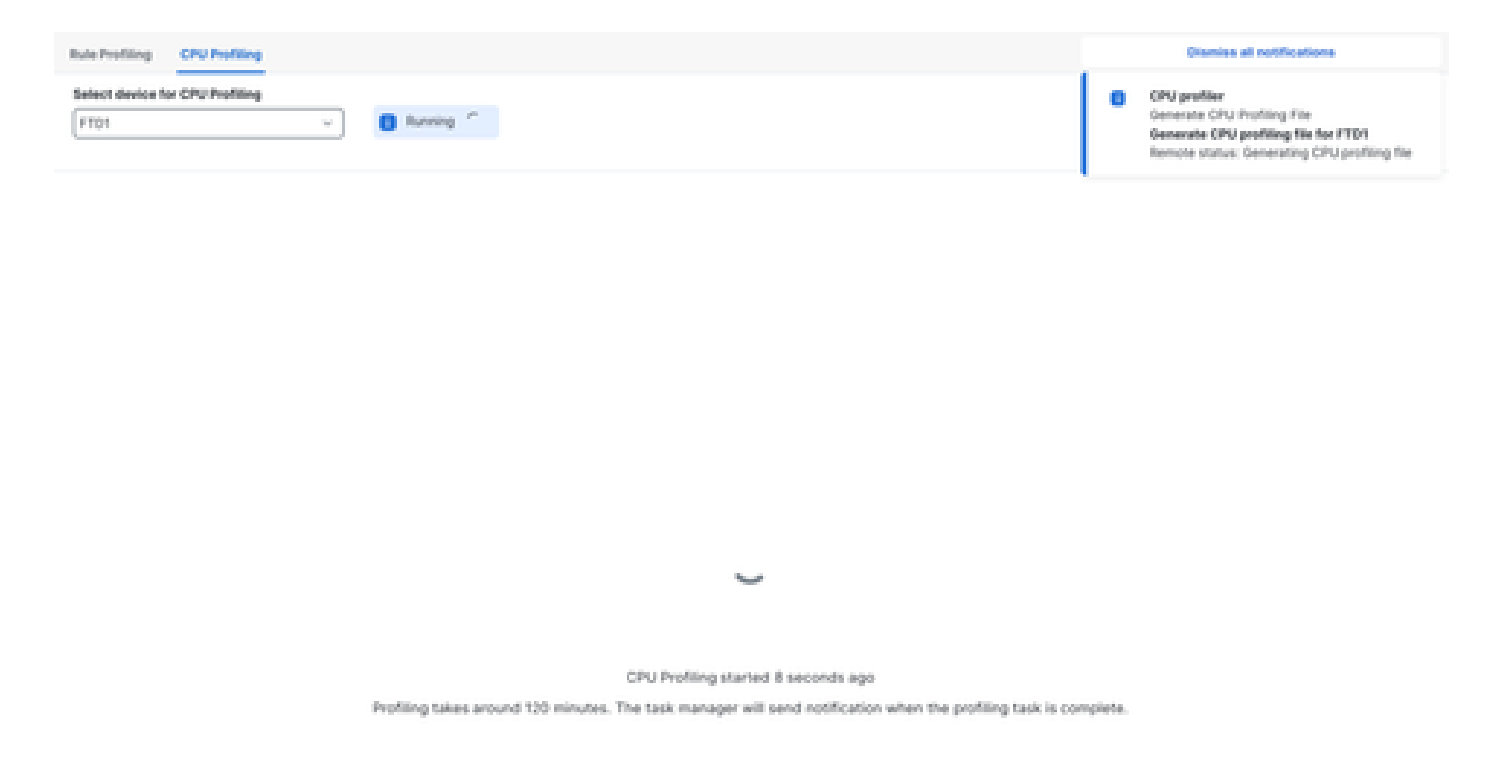

Executando

Depois que a sessão de criação de perfil da CPU for iniciada, uma tarefa será criada. Isso pode ser verificado em Notificações > Tarefas.

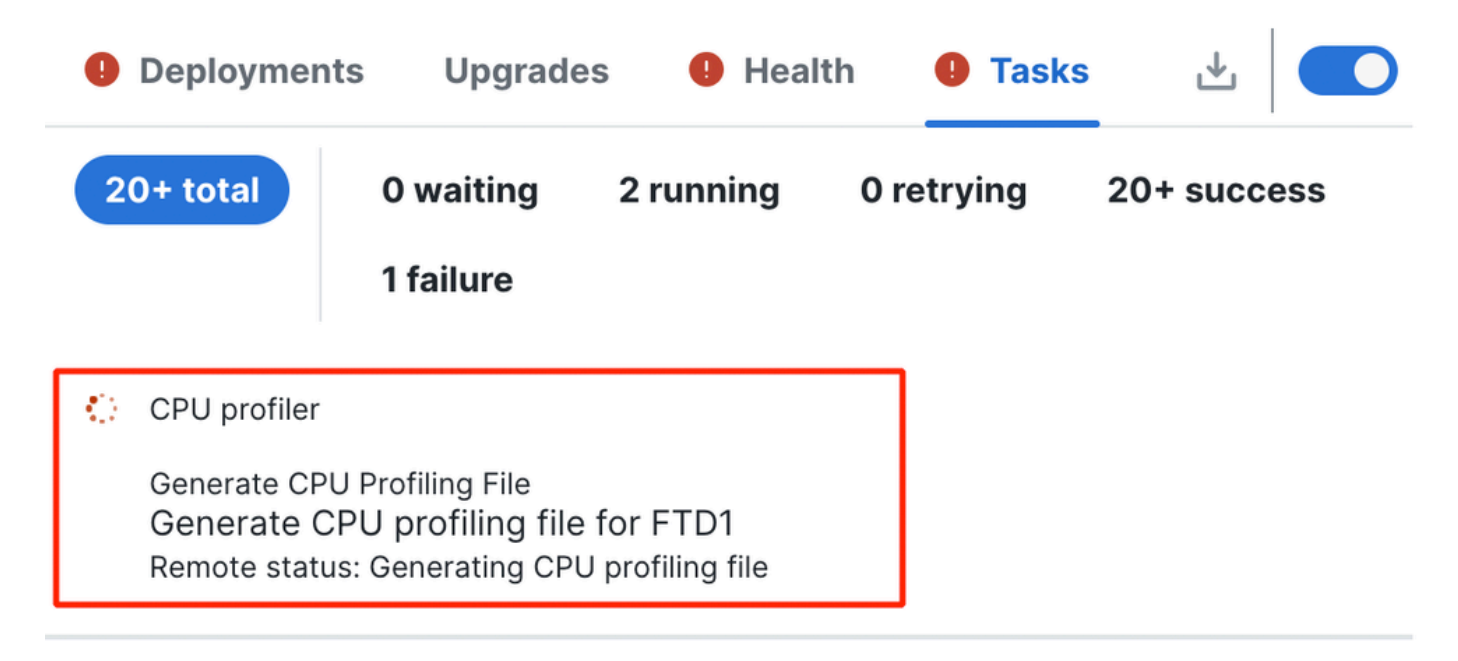

Tarefas

- Para parar uma sessão de criação de perfil de CPU em andamento, clique em Parar.
- Uma caixa de diálogo de confirmação é exibida. clique em Stop Profiling.

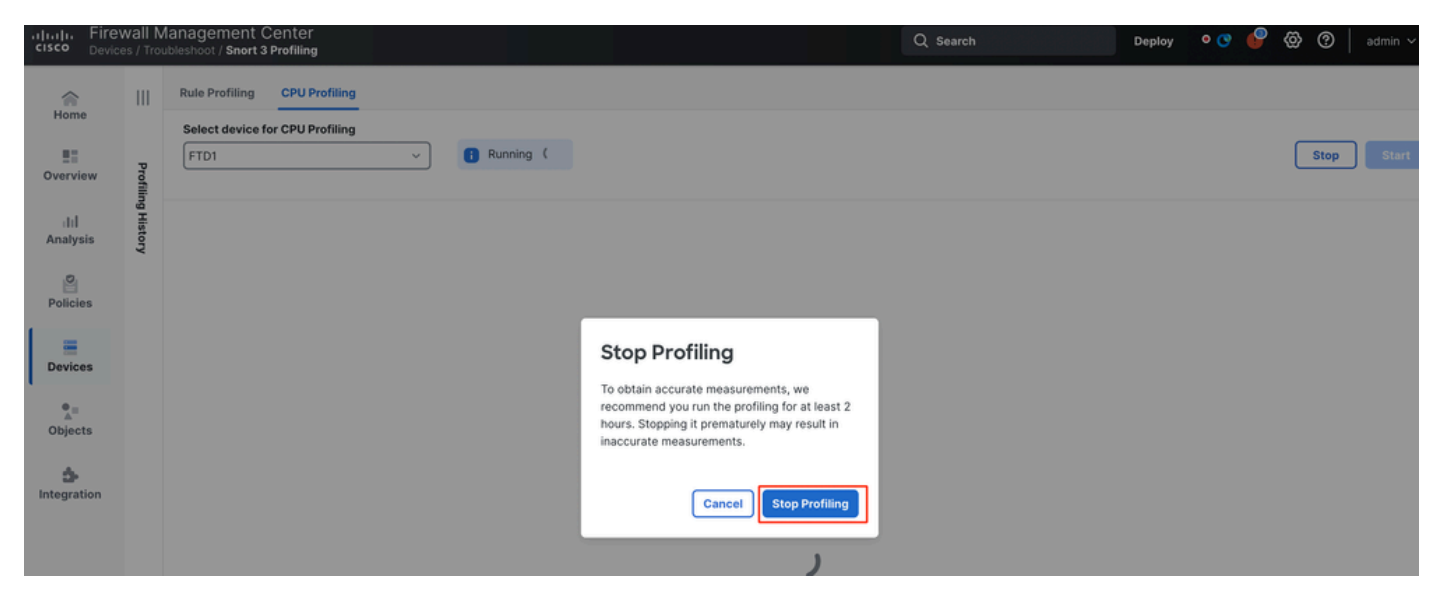

Parar Execução

O resultado mais recente da criação de perfil é exibido na seção Resultados da criação de perfil da CPU.

| CPU Profiling Results - FTD1 (2) seconds april                             |                                                                                   |                                                   |                                             |               |  |  |  |  |
|----------------------------------------------------------------------------|-----------------------------------------------------------------------------------|---------------------------------------------------|---------------------------------------------|---------------|--|--|--|--|
| Rart: 2025-01-10.11.20.00.027 Acce<br>Relate: 2025-01-10.11.23.244.07 Acce | na Cantoni Palicy Inst<br>na Cantoni Palicy resistan time: 2005-01-15 10 15 20 57 | V08 303 Search<br>LDP: hp-or-20050114-1343 Device | Warnalama 33.793.1021<br>Warnalama 33.0-713 |               |  |  |  |  |
| Filter by S of Scort time                                                  | Q Search Total 4                                                                  |                                                   |                                             |               |  |  |  |  |
|                                                                            |                                                                                   |                                                   |                                             |               |  |  |  |  |
| Module                                                                     | % Total of CPU time                                                               | Time (pe)                                         | Awg/Check                                   | % Caller      |  |  |  |  |
|                                                                            |                                                                                   |                                                   |                                             |               |  |  |  |  |
| dieg                                                                       | 100                                                                               | 366446929                                         | 900360                                      | 100           |  |  |  |  |
| dieg<br>perf_monitor                                                       | 100<br>0                                                                          | 365440509                                         | 900380                                      | 100<br>0      |  |  |  |  |
| deq<br>perf,monitor<br>finewall                                            | 100<br>0<br>0                                                                     | 366446909<br>9662<br>923                          | 900380<br>4<br>2                            | 100<br>0<br>0 |  |  |  |  |

Resultados

#### Explicação dos resultados do CPU Profiler

- A coluna "Módulo" indica o nome do módulo/inspetor.
- A coluna "% de Tempo Total de CPU" indica o percentual de tempo gasto pelo módulo em relação ao tempo total gasto pelo Snort 3 no tráfego de processamento. Se esse valor for consideravelmente maior do que o de outros módulos, o módulo estará contribuindo mais para o desempenho insatisfatório do Snort 3.
- "Tempo (µs)" representa o tempo total, em microssegundos, de cada módulo.
- "Média/Verificação" representa o tempo médio gasto pelo módulo para cada vez que ele é chamado.
- "% Caller" indica o tempo gasto pelo submódulo (se configurado) em relação ao módulo principal. Ele é usado principalmente para fins de depuração de desenvolvedor.

Resultado do CPU Profiler - Baixar Instantâneo

• O usuário pode baixar o instantâneo do resultado da criação de perfil clicando em Download Snapshot. O arquivo baixado está no formato .csv e contém todos os campos da página de resultados da criação de perfil, como mostrado neste exemplo.

• Extraia do arquivo .csv do instantâneo:

#### CPU\_Profiling\_FTD1\_2025-01-16 00\_55\_45

| Device | Start Time          | End Time            | Module       | % Total of CPU time | Time ( µs ) | Avg/Check | %/Caller |
|--------|---------------------|---------------------|--------------|---------------------|-------------|-----------|----------|
| FTD1   | 2025-01-16 00:50:30 | 2025-01-16 00:53:34 | daq          | 100                 | 366446909   | 900360    | 100      |
| FTD1   | 2025-01-16 00:50:30 | 2025-01-16 00:53:34 | perf_monitor | 0                   | 1662        | 4         | 0        |
| FTD1   | 2025-01-16 00:50:30 | 2025-01-16 00:53:34 | firewall     | 0                   | 923         | 2         | 0        |
| FTD1   | 2025-01-16 00:50:30 | 2025-01-16 00:53:34 | mpse         | 0                   | 101         | 0         | 0        |

Instantâneo

#### Filtragem de resultado da criação de perfil da CPU

Os resultados da criação de perfil podem ser filtrados usando:

- "Filtrar por % do tempo de Snort" permite filtrar módulos cuja execução levou mais de n% do tempo de criação de perfil.
- Pesquisa permite que você faça uma pesquisa de texto em qualquer campo presente na tabela de resultados.

Qualquer coluna, exceto "Módulo", pode ser classificada clicando em seu cabeçalho.

| Filter by % of Snort time O.20 % Search | Total 10            |           |           |          |
|-----------------------------------------|---------------------|-----------|-----------|----------|
| Module                                  | % Total of CPU time | Time (µs) | Avg/Check | % Caller |
| rule_eval                               | 20.89               | 26138283  | 3         | 20.89    |
| mpse                                    | 14.11               | 17661177  | 0         | 14.11    |

Resultados

#### Sobre esta tradução

A Cisco traduziu este documento com a ajuda de tecnologias de tradução automática e humana para oferecer conteúdo de suporte aos seus usuários no seu próprio idioma, independentemente da localização.

Observe que mesmo a melhor tradução automática não será tão precisa quanto as realizadas por um tradutor profissional.

A Cisco Systems, Inc. não se responsabiliza pela precisão destas traduções e recomenda que o documento original em inglês (link fornecido) seja sempre consultado.